## **Gili-SMS**

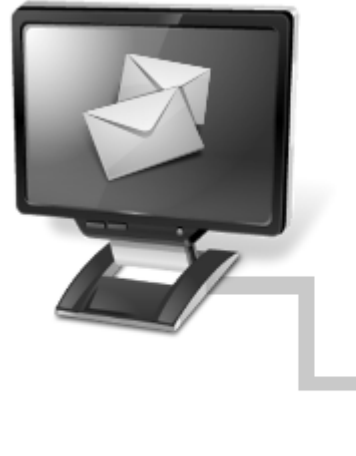

Panduan Singkat Instalasi dan Konfigurasi.

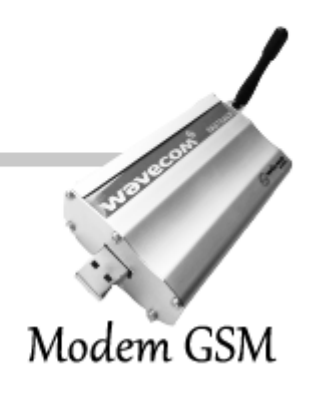

## Pengantar

Ikuti petunjuk instalasi dan konfigurasi ini dengan seksama. Install software Gili-SMS terlebih dahulu sebelum menghubungkan modem Wavecom ke komputer.

### Panduan ini meliputi :

### Halaman

| ٠ | Instalasi software Gili-SMS                            | 3  |
|---|--------------------------------------------------------|----|
| ٠ | Cara pemasangan antena modem dan penggantian kartu SIM | 11 |
| ٠ | Instalasi driver modem Wavecom                         | 12 |
| ٠ | Cara melakukan koneksi modem dengan Gili-SMS           | 16 |
| ٠ | Cara mengecek sisa pulsa dan mendaftarkan promo SMS    | 23 |
| ٠ | Cara melakukan aktifasi Gili-SMS                       | 25 |
| ٠ | Penghapusan(remove) Gili-SMS                           | 29 |
| • | Penanganan terhadap beberapa kendala teknis            | 33 |

Software Gili-SMS dapat di-install dan digunakan pada sistem operasi Windows mulai Windows 2000, 2003, XP, Vista, 7 dan Window 8 baik 32-bit maupun 64-bit.

Antar muka(interface) Gili-SMS membutuhkan resolusi mulai 800x600 keatas. Jika menggunakan Netbook, pastikan resolusi layar minimal 800x600.

Instalasi Software Gili-SMS

Sebelum melakukan instalasi software Gili-SMS berbayar, pastikan Gili-SMS versi demo yang ter-install di komputer dihapus(remove) terlebih dahulu dan restart komputer.

- 1. Masukkan CD Gili-SMS
- 2. Jalankan file Gili-SMS atau klik 2x

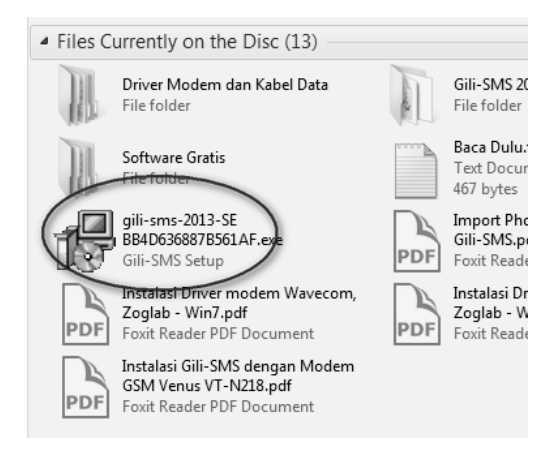

- 3. Jika tertampil dialog peringatan (Security Warning) tekan tombol **RUN** atau **YES**.
- 4. Pada dialog Setup Gili-SMS, tekan tombol NEXT

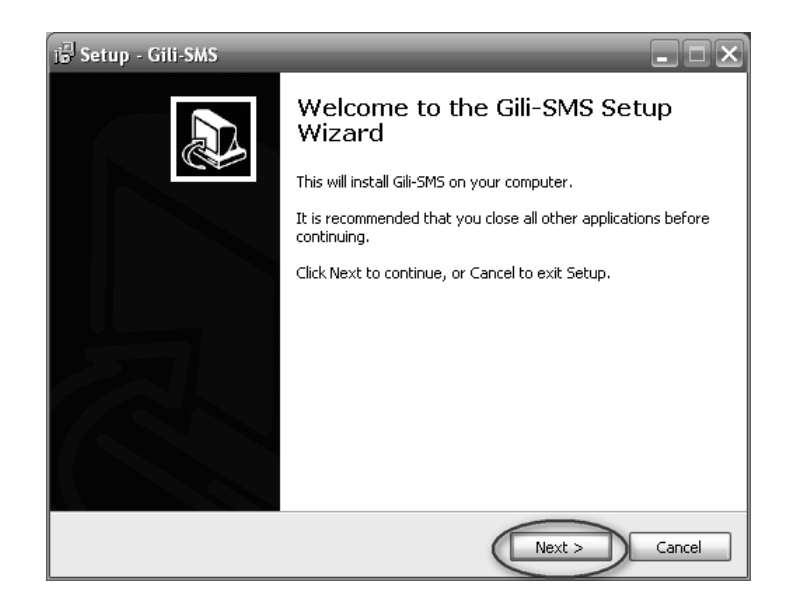

 Pada dialog selanjutnya (License Agreement), mohon dibaca mengenai LISENSI Gili-SMS VERSI BERBAYAR. Jika sudah, pilih opsi "I accept the agreement" dan tekan tombol NEXT

Gili-SMS 1 user dapat di-install ke beberapa komputer, namun hanya 1 komputer yang dapat dilakukan aktifasi dan dipergunakan secara penuh(full), yang lain akan kadaluarsa setelah 30x pemakaian (buka tutup aplikasi).

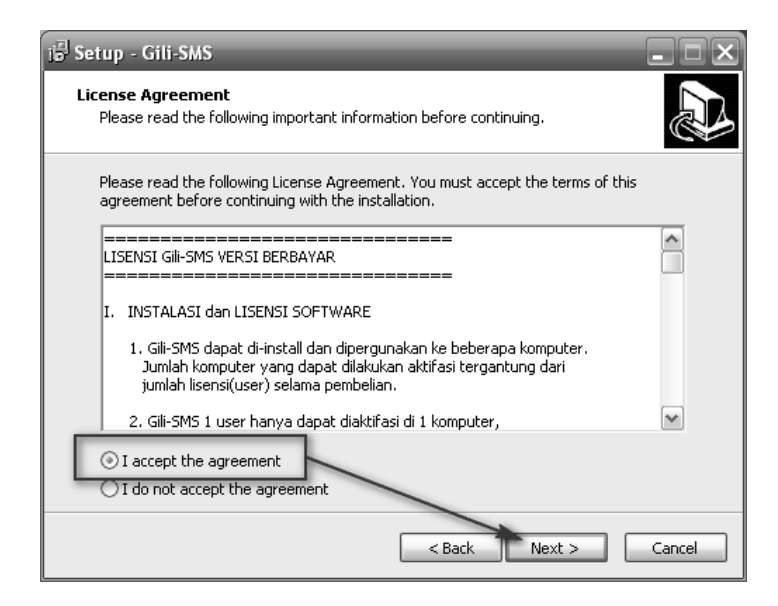

6. Pada dialog selanjutnya, tekan tombol NEXT

| ia Setup - Gili-SMS                                                                    |
|----------------------------------------------------------------------------------------|
| Select Start Menu Folder<br>Where should Setup place the program's shortcuts?          |
| Setup will create the program's shortcuts in the following Start Menu folder.          |
| To continue, click Next. If you would like to select a different folder, click Browse. |
| Gili-SMS Browse                                                                        |
|                                                                                        |
|                                                                                        |
|                                                                                        |
|                                                                                        |
|                                                                                        |
|                                                                                        |
| < Back Next > Cancel                                                                   |

7. Pada dialog selanjutnya tekan tombol NEXT lagi

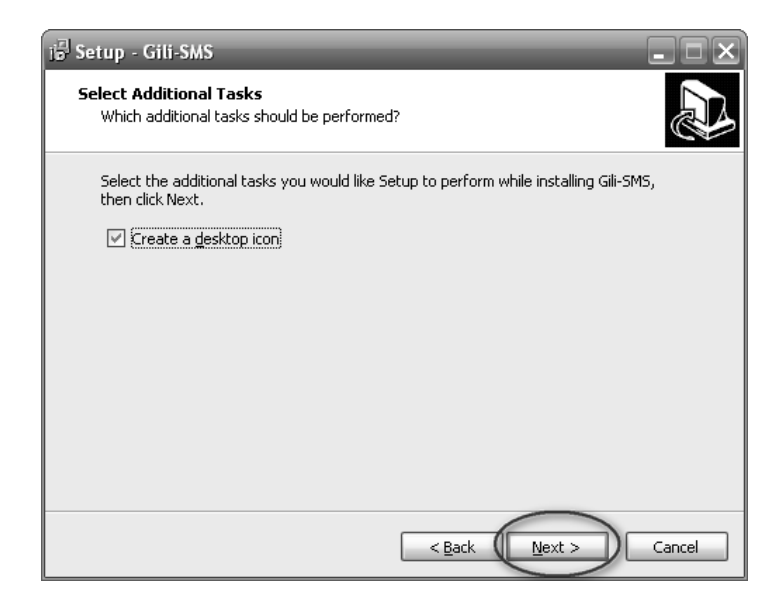

8. Pada dialog selanjutnya, tekan tombol INSTALL

| ie Setup - Gili-SMS                                                                                             |     |
|----------------------------------------------------------------------------------------------------|-----|
| Ready to Install<br>Setup is now ready to begin installing Gili-SMS on your computer.                           |     |
| Click Install to continue with the installation, or click Back if you want to review or<br>change any settings. |     |
| Start Menu folder:<br>Gill-SMS                                                                                  | 1   |
| Additional tasks:<br>Create a desktop icon                                                                      |     |
| ×                                                                                                    |     |
| < Back                                                                                                    | cel |

9. Installer akan meng-copy-kan file yang dibutuhkan dan melakukan konfigurasi. Pada dialog selanjutnya tekan tombol **FINISH** 

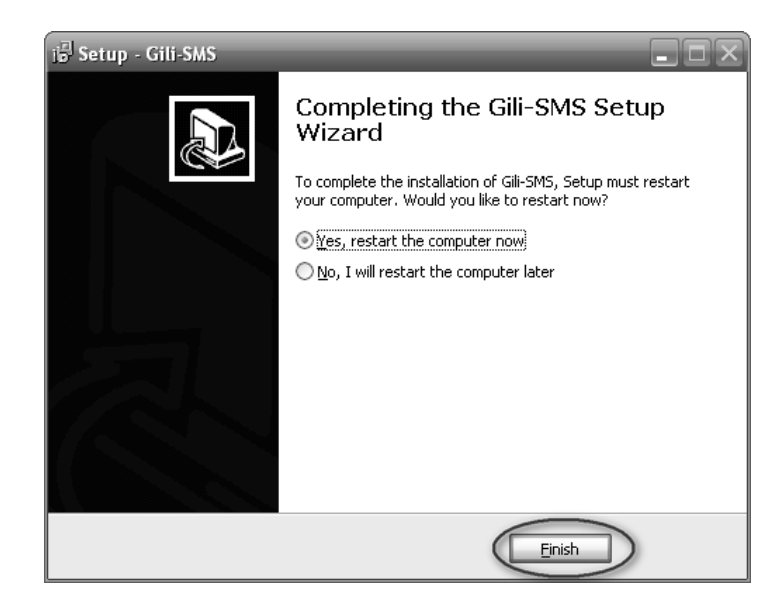

10. Setelah menekan tombol FINISH, komputer akan restart.

Sebelum menekan tombol FINISH, pastikan dokumen atau file yang sedang anda kerjakan sudah disimpan terlebih dahulu, tombol FINISH akan me-restart komputer. Agar Gili-SMS dapat berjalan, komputer harus di –restart terlebih dahulu.

## Persiapan Kartu SIM

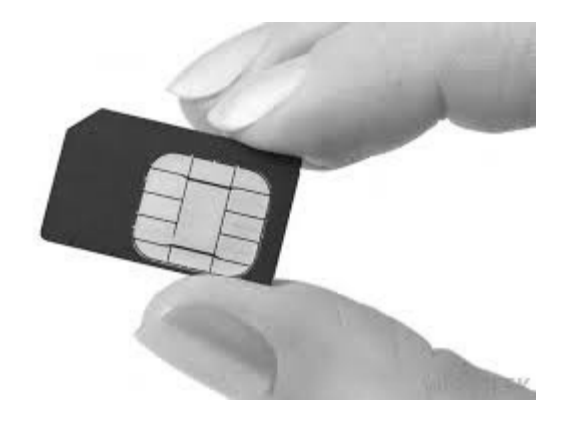

### Sebelum kartu SIM dipergunakan dengan modem, pastikan :

- Kartu sudah terdaftar(diregistrasi) ke 4444
- Terdapat pulsa dan tidak dalam masa tenggang
- Tidak terdapat PIN. Jika menggunakan kartu Hallo pastikan PIN sudah dimatikan(disable)
- Kartu sudah dapat digunakan(sudah dicoba) mengirim SMS dari HP

## Pemasangan Antena Modem

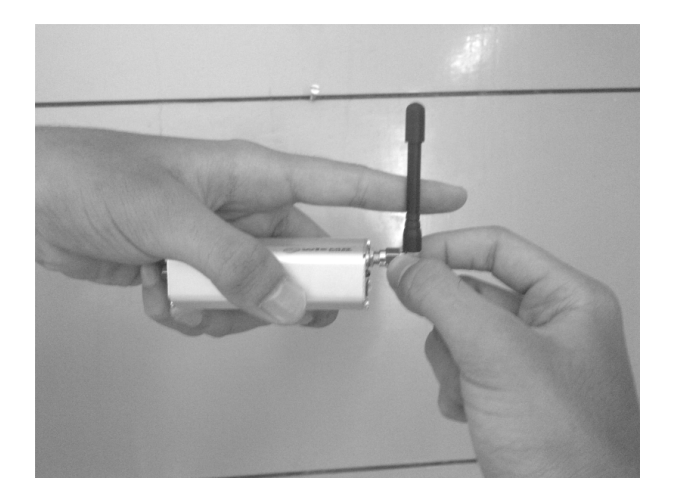

- 1. **Tahan antena** dan **eratkan** menggunakan jari tangan searah jarum jam. Jangan dieratkan menggunakan tang/kunci pas. **Garansi tidak berlaku jika antena patah atau kabel antena putus**.
- 2. Untuk penggantian kartu(SIM) :
  - a. **Pastikan modem dalam keadaan mati(OFF) terlebih dahulu** dengan cara mencabut kabel USB yang terhubung ke modem atau yang terhubung ke komputer
  - b. Tusuk/tekan tombol kecil di sebelah tempat kartu untuk mengeluarkan kartu SIM.

## Instalasi Driver Modem Wavecom

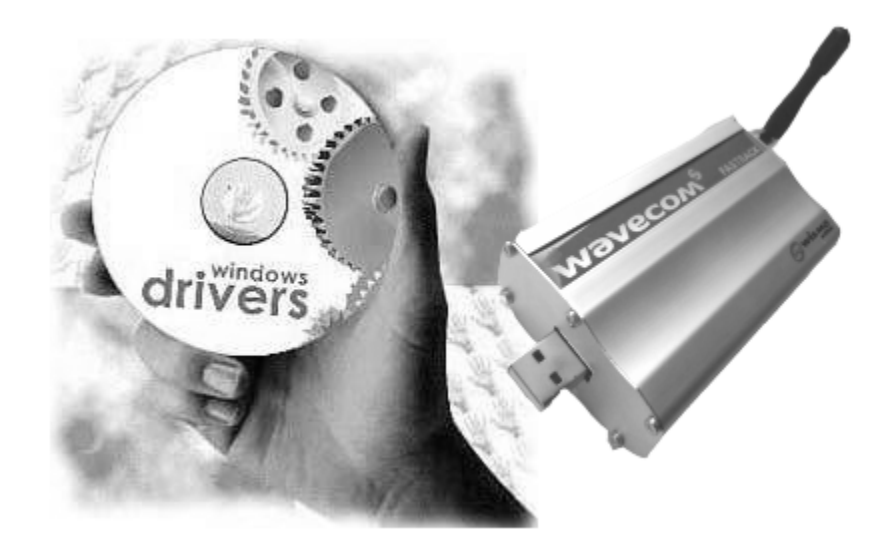

Sebelum melakukan instalasi driver modem, pastikan :

- Antena modem sudah terpasang, kartu SIM sudah dimasukkan ke modem
- Komputer tidak terhubung ke internet
- Jangan hubungkan modem ke komputer terlebih dahulu, hal ini bertujuan agar Windows tidak men-download driver modem, terkadang driver modem yang di-download tidak cocok.

- 1. Masukkan CD installer Gili-SMS
- 2. Masuk ke folder Driver Modem dan Kabel Data\Wavecom 1206B, 1306B(Setup) 32-bit, 64-bit
- 3. Jalankan file Prolific-PL2303-GPS-V1013.exe atau klik 2x

|                                                                      | iem dan | Kahel Data 🕨 Wavecom 12068, 13068/Setup) 3                  | 2-hit 6d-hit                         | - 10                       | Search Wavecom 12 | 058 130 | 6B/Setur | × |
|----------------------------------------------------------------------|---------|-------------------------------------------------------------|--------------------------------------|----------------------------|-------------------|---------|----------|---|
| File Edit View Tools                                                 | Help    |                                                             | 2 50, 51 51 7                        |                            |                   | 0       |          |   |
| Grganize      Burn to dis     Grganize     Recent Places     Propbox | c       | Name<br>Files Currently on the Disc (2)                     | Date modified                        | Туре                       | Size              |         |          | U |
| Libraries                                                            |         | Prolific PL2303 GPS v1-7-0<br>Prolific PL2303-GPS-v1013.exe | 2/3/2014 9:56 PM<br>11/27/2008 12:40 | File folder<br>Application | 2,982 KB          |         |          |   |
| <ul> <li>Music</li> <li>Pictures</li> <li>Videos</li> </ul>          | -       |                                                             |                                      |                            |                   |         |          |   |
| Prolific-PL2303-<br>Application                                      | GPS-v1  | 013.exe Date modified: 11/27/2008 12:40 PM<br>Size: 2.91 MB | Date created: 11/27/20               | 08 12:40 PM                |                   |         |          |   |

4. Jika terdapat dialog peringatan, tekan tombol RUN atau YES

| Open Fil           | e - Securit                                         | ty Warning                                                                                                    | k |
|--------------------|-----------------------------------------------------|----------------------------------------------------------------------------------------------------|---|
| The pu<br>run this | blisher cou<br>software?                            | ld not be verified. Are you sure you want to                                                                                                    |   |
|                    | Name:                                               | Prolific-PL2303-GPS-v1013.exe                                                                                                    |   |
|                    | Publisher:                                          | Unknown Publisher                                                                                                    |   |
|                    | Type:                                               | Application                                                                                                    |   |
|                    | From:                                               | E:\\                                                                                                    |   |
|                    |                                                     | Run Cancel                                                                                                    |   |
| ۲                  | This file doe<br>publisher. Y<br><u>How can I d</u> | s not have a valid digital signature that verifies its<br>'ou should only run software from publishers you trust.<br><u>lecide what software to run?</u> |   |

5. Pada proses instalasi, jika terdapat dialog konfirmasi tekan tombol YES

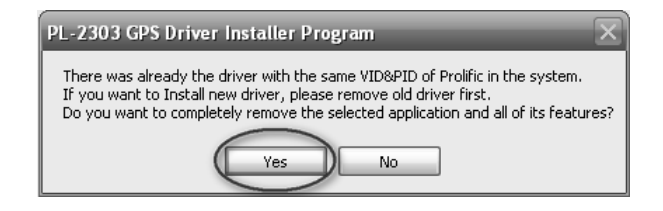

6. Setelah proses selesai, komputer akan diminta untuk restart. Pilih restart dan tekan tombol **FINISH** 

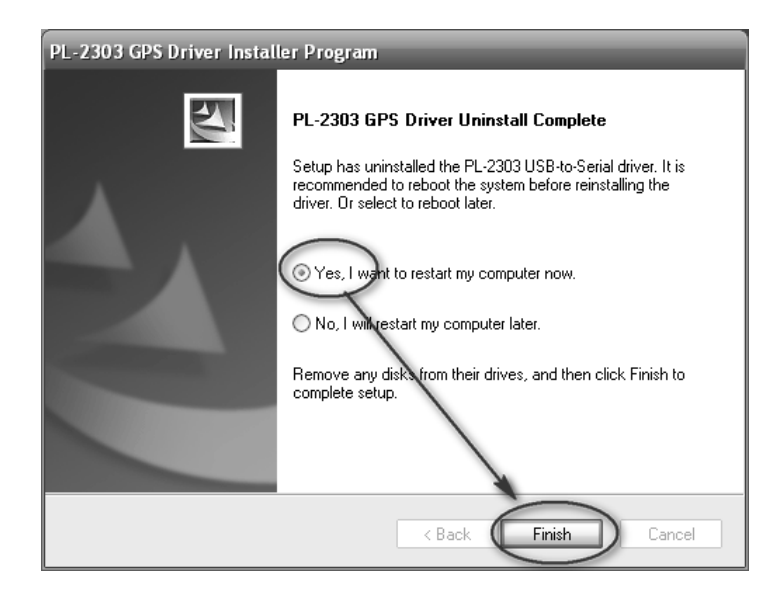

Installer driver modem Wavecom bisa juga di-download dari website yusiwa.com dibagian download atau di alamat <u>http://www.yusiwa.com/download-driver/Prolific-PL2303-v1013.exe</u>

## Konfigurasi Koneksi Modem Wavecom Dengan Gili-SMS

| 💞 Panduan Koneksi Moder | n   Sed               | ing Mendeteksi Modem                                                                                                |
|-------------------------|-----------------------|----------------------------------------------------------------------------------------------------|
|                         | Dafi<br>oleh<br>gun   | ar dibawah ini merupakan modem-modem yang terdeteksi<br>Gili-SMS. Pilih modem yang sesuai dengan yang anda<br>ikan. |
|                         | » Po                  | t Nama Modem                                                                                                    |
| A                       | Jika<br>korr<br>di-ir | anda tidak mendapati modem yar<br>uter dalam daftar diatas, pasti<br>stall. Tekan tombol "Deteksi" un               |
|                         |                       | Kembali Lanjut ▷                                                                                                    |

Setelah melakukan instalasi driver modem Wavecom dan me-restart komputer, anda bisa menghubungkan modem dengan komputer melalui kabel USB yang tersedia dalam kemasan.

Jika kabel USB yang terhubung ke komputer bercabang 2, colokkan kabel yang belakangnya bercabang(terdapat percabangan) atau colokkan kedua kabel ke komputer.

Setelah modem terhubung dengan komputer, tunggu beberapa saat sampai lampu di modem dalam keadaan berkedip setiap 1 detik, jika lampu menyala terus berarti kartu SIM belum terhubung dengan operator(network not found), lakukan beberapa hal berikut :

- Coba ganti kartu SIM dengan kartu dari operator lain
- Lepas dan pasang ulang kartu SIM dan antena modem
- Pastikan di kartu SIM tidak terdapat PIN

Jika beberapa hal diatas sudah dilakukan dan posisi lampu di modem tetap menyala terus berarti modem dalam keadaan rusak, jika garansi masih berlaku, kembalikan(retur) modem, hubungi kami di yusiwa.com. Mohon perhatikan syarat dan ketentuan berlaku untuk penggantian modem yang tertera di belakang invoice. Sertakan copy invoice pada saat pengembalian(retur) modem.

- 1. Jalankan Gili-SMS
- 2. Pilih menu File / Panduan Koneksi Modem atau pilih menu File / Konfigurasi Modem dan tekan tombol Panduan Koneksi
- 3. Tekan tombol LANJUT

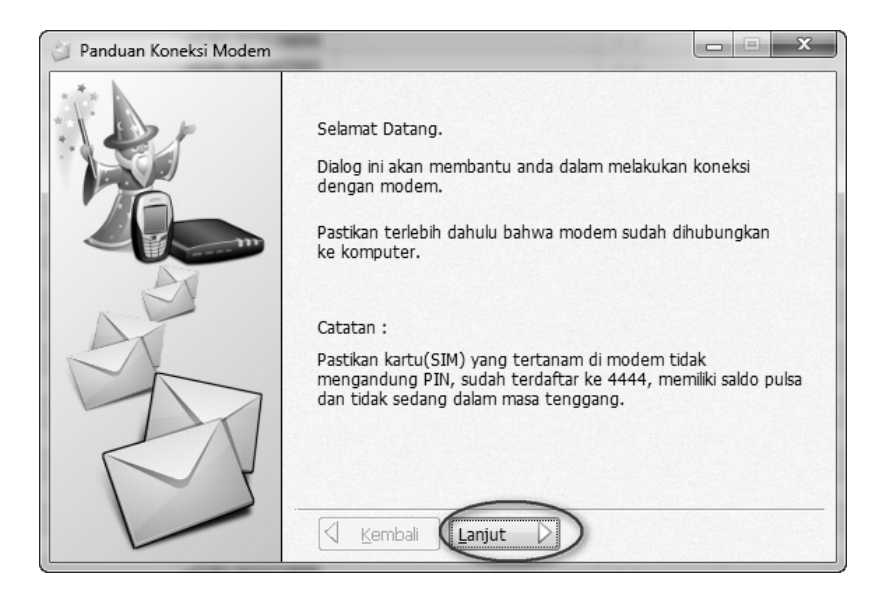

4. Pada dialog selanjutnya tekan tombol LANJUT lagi

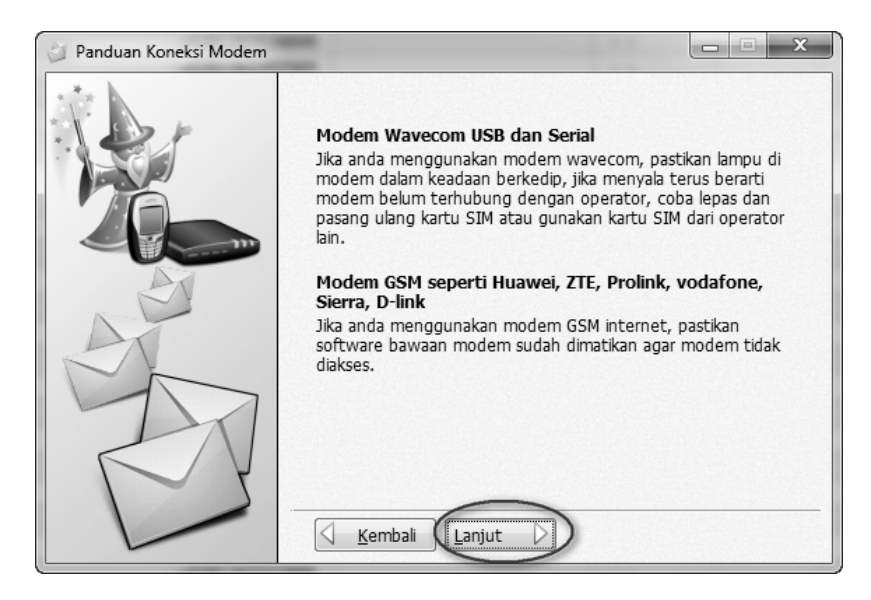

5. Pada dialog selanjutnya, Gili-SMS akan mendeteksi modem Wavecom yang terhubung ke komputer dan menampilkan ke dalam daftar

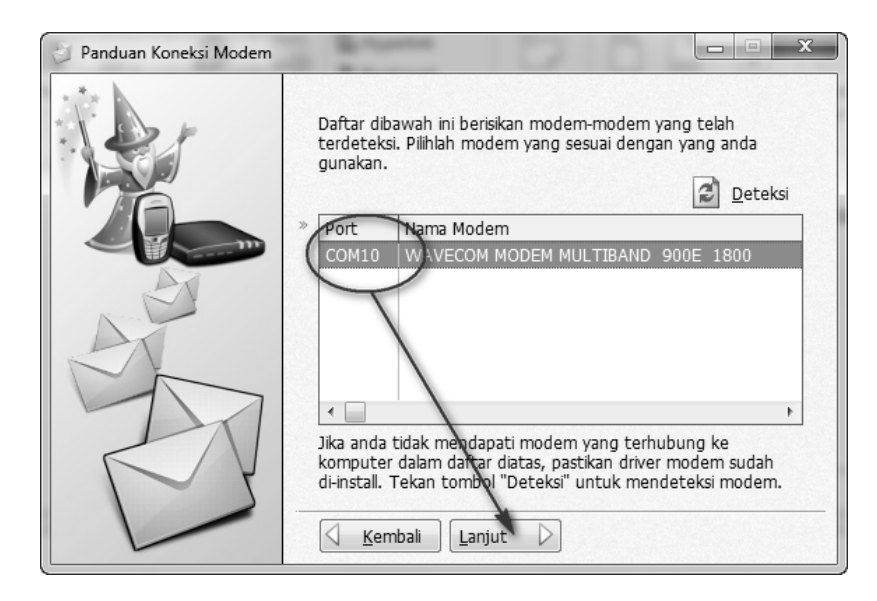

- 6. Jika modem tidak ditemukan, coba tekan tombol **DETEKSI** sekali lagi, jika sudah ditemukan, pilih modem dari daftar dan tekan tombol **LANJUT**
- 7. Pilih kanal(channel) modem ke 1,2,3...8 yang akan digunakan, pilih jenis kartu dan isikan nomor kartu. Informasi ini bersifat opsional (tidak harus dilakukan), jika sudah tekan tombol **FINISH**

| 👌 Panduan Koneksi Modem |                                                                                                    | -                                                               |
|-------------------------|----------------------------------------------------------------------------------------------------|-----------------------------------------------------------------|
|                         | Modem berikut telah anda pilih untuk dihubung<br>Program :<br>WAVECOM MODEM MULTIBAND 900E 1:<br>Terhubung pada port : COM10<br>Program dapat terhubung dengan 8 modem d<br>Untuk modem diatas akan digunakan pada urut<br>Modem 1 | gkan dengan<br><b>800</b><br>alam 1 komputer.<br>tan modem ke : |
|                         | Kartu yang digunakan : Indosat IM3<br>Nomor Kartu : 085633163786                                                                                                    | •                                                               |

Tunggu beberapa saat, Gili-SMS akan mencoba untuk terhubung dengan modem. Jika sudah terhubung, anda bisa melihat kekuatan sinyal yang tertampil di statusbar.

| S SMS Template                | 41 44 82 Qm            |               |                     | KONTAK(3.846)                | E9 -     |   |
|-------------------------------|------------------------|---------------|---------------------|------------------------------|----------|---|
| SMS Terjadival                | Nama Kontak            | No. Handphone | Alamat              | Tgl. Lahir                   | Agama    |   |
| SHS Tertunda (Outbox)         |                        | +628216928    |                     |                              |          |   |
| E SHS SPAM                    |                        | +628126362    |                     |                              |          |   |
|                               |                        | +628126335    |                     |                              |          |   |
| 🕈 Kontak dan Grup 🛞           |                        | +628126365    |                     |                              |          |   |
| Daftar Kontak                 |                        | +628126369    |                     |                              |          |   |
| Kontak Banu                   |                        | +628126335    |                     |                              |          |   |
| Datar Grup                    |                        | +628126322    |                     |                              |          |   |
| Gran Barry                    |                        | +628126321    |                     |                              |          |   |
| lank katu d                   | an 1 dialt helphane    | +628216928    |                     |                              |          |   |
| nemor kartu                   | serta kekuatan sinyal. | +628216938    |                     |                              |          |   |
| 5MS                           |                        | +628126312    |                     |                              |          |   |
| Kirim SMS Kontak              |                        | +628126322    |                     |                              |          |   |
| Kirim SMS Ke Grup             | 1                      | +628126363    |                     |                              |          |   |
| Kirim SMS Filter              |                        | +628126312    |                     |                              |          |   |
| Krim SMS Dari File Excel, CSV |                        | +628126363    |                     |                              |          |   |
|                               |                        | +628126323    |                     |                              |          |   |
| Pencarian SMS                 |                        | +628126323    |                     |                              |          |   |
| Selarah SMS Kontak            |                        | +628126369    |                     |                              |          |   |
| /                             |                        | +628126366    |                     |                              |          |   |
| Lain-lain 🛞                   | 1                      |               |                     |                              |          |   |
|                               | 0                      |               | Kath Mana unb à mar | rati tekan Kadanara untuk me | whiteday | 5 |

Gili-SMS dapat terhubung dengan 8 modem dalam 1 komputer dan berjalan secara simultan. Jika anda menggunakan modem lebih dari 1, ada baiknya memilih jenis kartu dan mengisi nomor kartu sebagai penanda modem.

## Mengecek Sisa Pulsa

Untuk mengecek sisa pulsa, jalankan menu File / Cek Pulsa, Daftar Promo SMS.

| 🕑 Cek Pulsa, Daftar Promo SMS                                                                                                    |                                                          | x                        |
|----------------------------------------------------------------------------------------------------|----------------------------------------------------------|--------------------------|
| Pada dialog ini anda dapat melakukan pang<br>mengecek pulsa, mendaftarkan promo SM<br>pilih Profil atau ketik nomor yang akan dihu<br>tekan tombol OK.<br>Penerimaan dan Pengiriman SMS akan tert<br>Tidak semua modem mendukung fitur ini. | ggilan unt<br>IS dll. Silah<br>Jbungi, lal<br>Lunda sejé | uk<br>ikan<br>u<br>enak. |
| Modem: Modem 1<br>Profil: Cek pulsa INDOSAT IM3<br>Nomor: *388#                                                                                                    |                                                          | •                        |
| PulsaUTAMA Rp.1803. Aktif 05/03/14, Ter<br>04/04/14,SMSHarian 0 ke ISAT& 0 SMS ke<br>lain Ktemu LYLA&dpt PULSA!Ketik MG NAGA                                                                                                    | nggang<br>e Opr<br>A ke808                               | *                        |
|                                                                                                    |                                                          | ~                        |

- Pilih modem yang akan di cek pulsa-nya
- Pilih profil sesuai dengan jenis kartu yang digunakan, nomor otomatis akan terisi
- Tekan tombol OK

Tunggu beberapa saat sampai keluar informasi sisa pulsa. Jika tertampil pesan TIMEOUT, ulangi lagi dengan menekan tombol OK. Ketika melakukan cek pulsa, pastikan modem tidak sedang mengirim SMS.

## Mendaftarkan Paket Promo SMS

Untuk mendaftarkan paket promo SMS, ikuti petunjuk dari operator untuk nomor yang akan dihubungi. Pada dialog cek pulsa, anda bisa mengisikan nomor secara manual misal \*123# tanpa harus memilih modem dan profil terlebih dahulu.

## Melakukan Aktifasi Gili-SMS

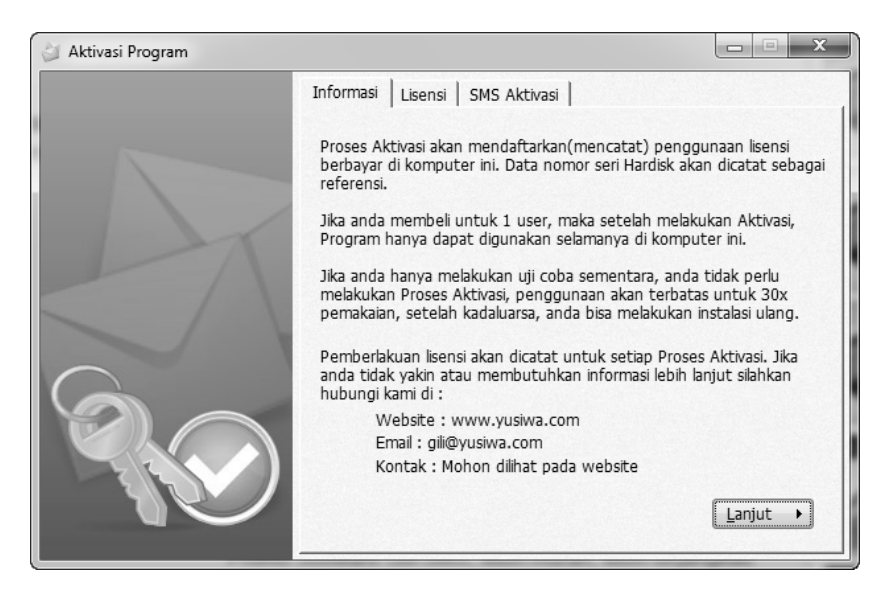

Gili-SMS berbayar yang sudah ter-install perlu untuk dilakukan aktifasi agar dapat dipergunakan secara penuh(full) tanpa batasan pemakaian. Proses aktifasi akan mendaftarkan nomor seri hardisk komputer ke server Gili-SMS. Aktifasi dilakukan via SMS. Pastikan Gili-SMS sudah bisa digunakan untuk mengirim SMS sebelum melakukan aktifasi.

Pastikan anda memilih komputer yang cocok yang akan dilakukan aktifasi. **Proses** aktifasi tidak dapat dibatalkan, jika anda salah melakukan aktifasi dikomputer yang tidak dikehendaki, maka pembelian lisensi ulang mesti dilakukan.

- 1. Pilih menu Program / Aktivasi
- 2. Baca petunjuk pada dialog aktifasi, jika sudah tekan tombol LANJUT
- 3. Isi Nama, Alamat, Telepon dan Email lalu tekan tombol LANJUT

| 🗿 Aktivasi Program |                 |                                                                                   |
|--------------------|-----------------|-----------------------------------------------------------------------------------|
|                    | Informasi Liser | nsi SMS Aktivasi                                                                  |
|                    | Data Pembeli    | •                                                                                 |
|                    | Nama :          | yudi silo wardono                                                                 |
|                    | Alamat :        | mulyorejo 40                                                                      |
| $\leq$ / \         |                 | surabaya                                                                          |
|                    | Telepon :       | 085235583200                                                                      |
| $\bigcirc$         | Email :         | support@yusiwa.com                                                                |
|                    | Data pen        | nbeli merupakan data pengguna lisensi berbayar.<br>Mohon diisi dengan sebenarnya. |
|                    |                 | Lanjut •                                                                          |

4. Pada dialog selanjutnya, tekan tombol OK, KIRIMKAN SEKARANG

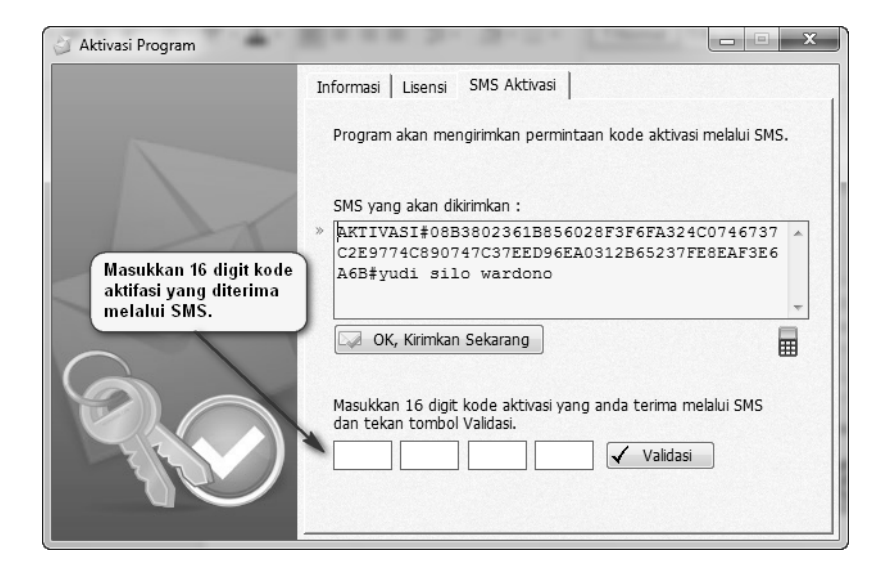

- 5. Tunggu beberapa saat, anda akan menerima 16 digit kode aktifasi. Masukkan 16 digit kode tersebut dan tekan tombol **VALIDASI**
- 6. Jika 16 digit kode aktifasi cocok, maka sebuah dialog informasi akan tertampil
- 7. Selesai

Proses aktifasi perlu dilakukan untuk setiap instalasi Gili-SMS berbayar. Aktifasi hanya mendaftarkan nomor seri hardisk pabrikan ke server Gili-SMS. Aktifasi tidak berhubungan dengan kartu SIM atau modem yang digunakan, jadi anda bisa menggunakan sembarang kartu dan sembarang modem.

### Gili-SMS 1 user dapat di-install ke beberapa komputer, namun hanya 1 komputer yang bisa dilakukan aktifasi dan dipergunakan secara penuh, yang lain akan kadaluarsa setelah 30x pemakaian (buka tutup aplikasi).

Gili-SMS 1 user dapat di-install berkali-kali pada komputer yang sama dan dapat dilakukan aktifasi kembali. Lisensi akan hilang(tidak berlaku) jika hardisk komputer mengalami kerusakan.

# Menghapus Software Gili-SMS (Un-install) pada Windows 2000, 2003 atau Windows XP

Sebelum melakukan penghapusan Gili-SMS, pastikan Gili-SMS tidak sedang berjalan(keluar dari program Gili-SMS) agar proses penghapusan berjalan sempurna.

1. Tekan tombol START lalu pilih SETTING / CONTROL PANEL

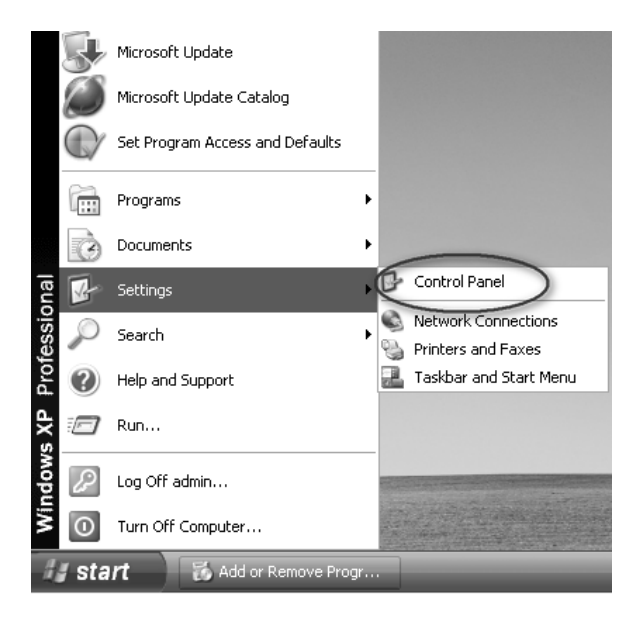

2. Pada dialog **CONTROL PANEL**, pilih **ADD REMOVE PROGRAMS**.Pilih Gili-SMS dari daftar dan tekan tombol **REMOVE** 

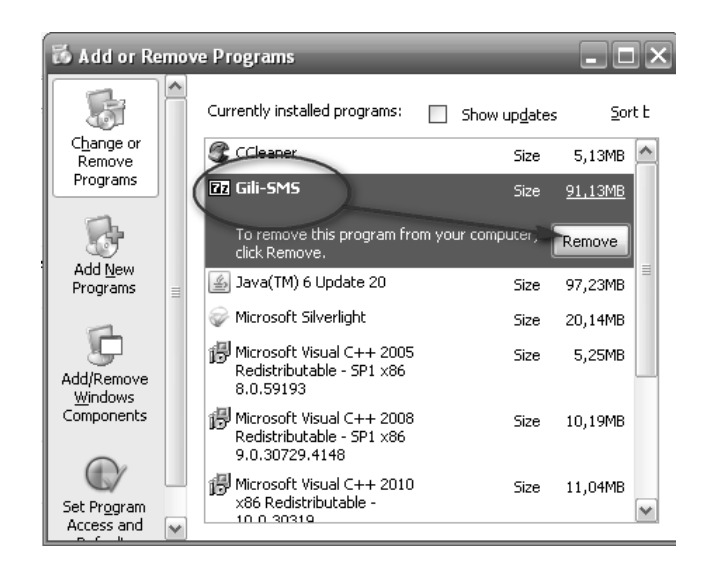

3. Jika keluar dialog konfirmasi, pilih YES

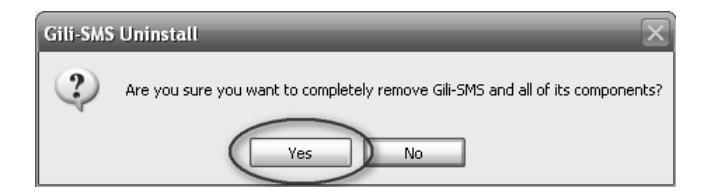

## Menghapus Software Gili-SMS (Un-install) pada Windows Vista, 7 atau Windows 8

Sebelum melakukan penghapusan Gili-SMS, pastikan Gili-SMS tidak sedang berjalan(keluar dari program Gili-SMS) agar proses penghapusan berjalan sempurna.

- 1. Jalankan CONTROL PANEL
- 2. Pada dialog CONTROL PANEL, pilih PROGRAMS AND FEATURES

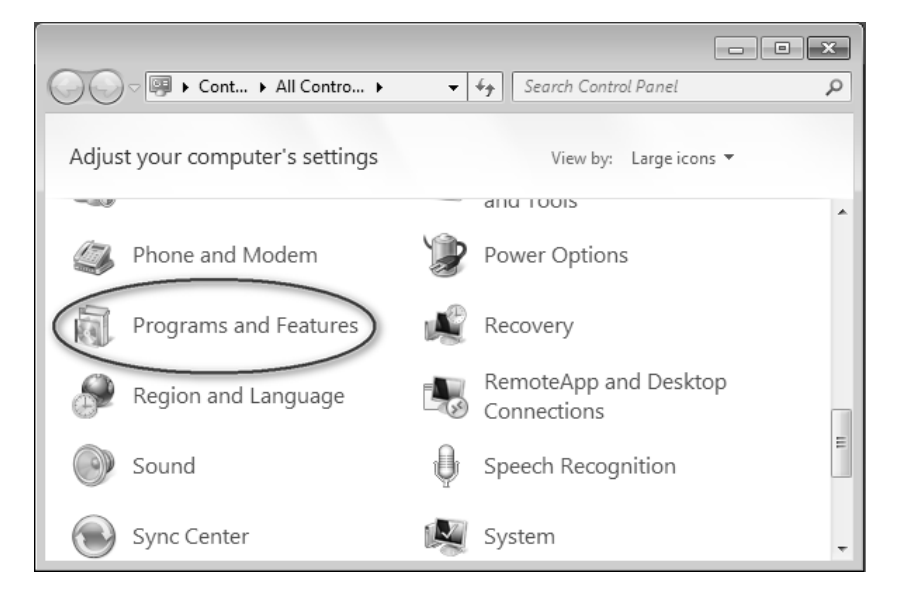

3. Pada daftar **PROGRAMS AND FEATURES**, pilih Gili-SMS lalu klik kanan dan pilih **UNINSTALL** 

| _ | -                               |                                                          | • ×       |
|---|---------------------------------|----------------------------------------------------------|-----------|
| G | 🔍 🗢 🔄 « All C 🕨 Progr           | rams an 👻 🍫 Search Programs and Features                 | Q         |
|   | Control Panel Home              | Uninstall or change a program                            |           |
|   | View installed updates          | To uninstall a program, select it from the list and then |           |
| 0 | Turn Windows features on or off | click Uninstall, Change, or Repair.                      |           |
|   |                                 | Organize ▼ Uninstall 8000 -                              | • @       |
|   |                                 | Mame                                                     | Publisher |
|   |                                 | ( III Gili-SMS                                           |           |
|   |                                 | Oracle VIII VirtualBo                                    | Oracle Co |
|   |                                 |                                                          |           |
|   |                                 |                                                          |           |
|   |                                 | < III                                                    | •         |
|   |                                 | Size: 78.4 MB                                            |           |

4. Pada dialog konfirmasi, pilih YES

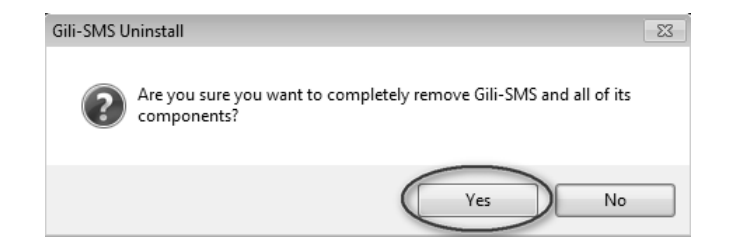

## Permasalahan Teknis

**Permasalahan :** Driver modem sudah ter-install, modem sudah terdeteksi, namun tidak dapat digunakan untuk menerima dan mengirim SMS.

Permasalahan ini bisa diakibatkan oleh driver modem yang tidak cocok, untuk memastikannya jalankan menu Tool / Device Manager di Gili-SMS. Lihat pada bagian COM and PORTS. Pada item Prolific-USB-to-Serial terdapat tanda seru(warna kuning).

### Solusi :

Hapus dan install ulang driver modem, ikuti petunjuk di panduan ini dibagian Instalasi Driver Modem Wavecom

**Permasalahan** : Saya sudah meng-install Gili-SMS, namun setiap restart komputer, data kontak dan SMS di komputer saya hilang.

Hal ini terjadi dikarenakan terdapat software deep freeze atau software proteksi lain yang ter-install di komputer anda. Sebagai informasi, database Gili-SMS tersimpan di drive C.

### Solusi :

Install Gili-SMS di komputer lain atau hapus(un-install) software proteksi tersebut.

### Permasalahan : Terdapat pesan CMS Error ketika mengirim SMS

Error ini terjadi karena beberapa hal :

- Pulsa habis
- Kartu diblokir oleh operator
- Kartu masuk masa tenggang
- Kartu belum terdaftar ke 4444

### Solusi :

- Pastikan pulsa mencukupi dan kartu tidak dalam masa tenggang
- Jika terdapat pulsa, keluarkan kartu dari modem dan pindahkan ke Handphone. Coba kirim SMS dari Handphone, jika tidak bisa, berarti kartu telah diblokir oleh operator. Lapor ke layanan operator untuk pembukaan blokir atau ganti dengan kartu baru

Permasalahan : Terdapat pesan error The specified serial port is not available.....

Error tersebut terjadi karena Gili-SMS tidak menemukan modem sesuai dengan seting(konfigurasi) sebelumnya. Setiap lubang USB di komputer memiliki nomor COM yang berbeda.

### Solusi 1 :

Pastikan anda mencolokkan modem pada tempat(lubang USB) yang sama seperti sebelumnya.

### Solusi 2 :

Pada dialog konfigurasi modem, matikan(OFF) seting pada modem yang mengalami error, dan lakukan kembali konfigurasi modem melalui dialog Panduan Koneksi Modem.

**Permasalahan :** Saya sudah melakukan aktifasi via SMS, namun mendapatkan balasan *"Maaf aktifasi tidak dapat dilakukan, penggunaan melebihi batas."* 

Hal tersebut terjadi jika Gili-SMS sudah pernah diaktifasi dan diaktifasi kembali pada komputer yang berbeda.

### Solusi :

Install dan aktifasi Gili-SMS pada komputer yang pernah dilakukan aktifasi sebelumnya (pertama kali). Jika anda menggunakan Gili-SMS di komputer lain maka pembelian lisensi baru mesti dilakukan.

**Permasalahan :** Gili-SMS sudah di-install dan komputer sudah di-restart, namun Gili-SMS tidak bisa dijalankan

Hal ini terjadi karena database Gili-SMS belum berjalan/tidak bisa berjalan, karena proses instalasi tidak sempurna

### Solusi :

un-install dan restart komputer, matikan/disable anti virus, install ulang dan restart komputer

## Kontak Gili-SMS

Untuk layanan pelanggan silahkan hubungi kami di :

- 0852.3558.3200 (AS)
- 0878.545.20001 (XL)
- 031.5991249, 031.5930834(FAX)

Alamat : Jl. Mulyorejo No. 40 Surabaya 60115 Website : www.yusiwa.com Email : gili@yusiwa.com, support@yusiwa.com

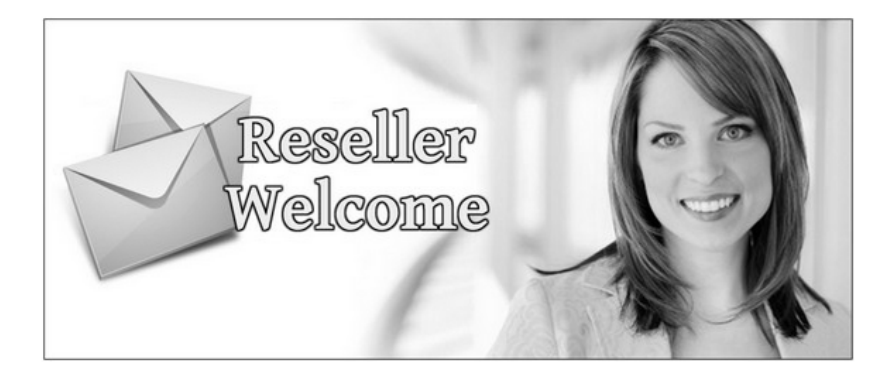

Awas penipuan, Gili-SMS hanya dijual di yusiwa.com atau reseller yang terdaftar dibagian kontak di website yusiwa.com

36